## Esqueci minha senha. Como faço para acessar minha conta?

Se você esqueceu ou perdeu sua senha, não se preocupe! É só seguir o passo a passo abaixo:

 Basta entrar no site do rCCondomínio e clicar em "Usar agora" no canto superior direito.

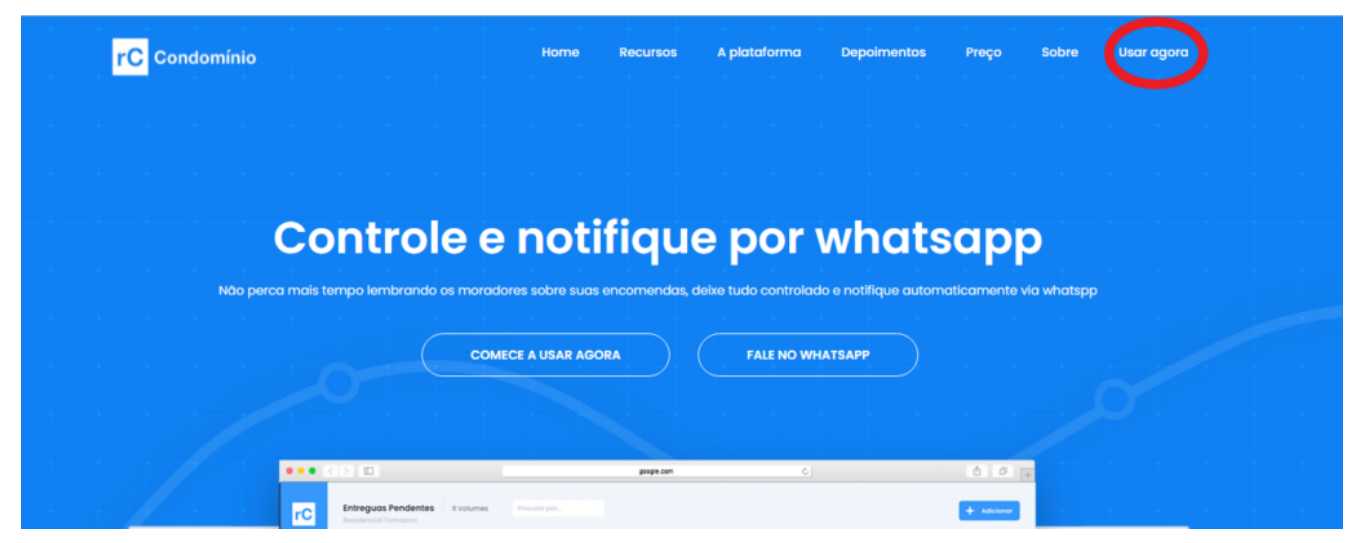

2) Depois é só clicar em "Esqueceu a senha?".

| Acesse sua conta    |                   |
|---------------------|-------------------|
| Seu usuário         |                   |
| entre com seu login |                   |
| Sua senha           | Esqueceu a senha? |
| digite sua senha    |                   |
| Entrar →            |                   |

**3)** Você deverá preencher o campo com o e-mail que você tem cadastrado. Quando seu usuário foi criado, nós enviamos no seu whatsapp um texto de boas vindas, contendo seu e-mail de acesso.

Basta digitar ele e clicar em "Enviar".

|   | Esqueci minha senha |  |
|---|---------------------|--|
| : | Seu usuário         |  |
|   | entre com seu login |  |
|   | Enviar →            |  |

**4)** Em seguida você receberá uma mensagem no seu whatsapp cadastrado com uma nova senha de acesso.

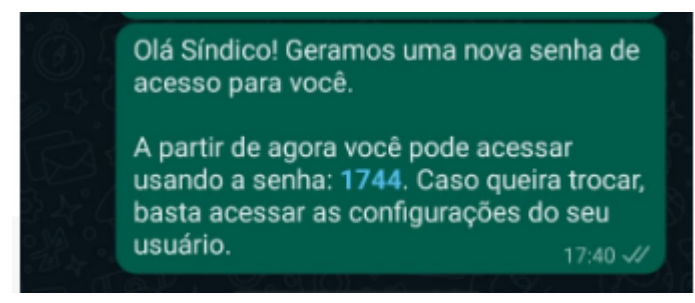

5) Basta fazer o login com seu login e sua nova senha. Não lembra como acessa? Sem problemas, veja:

"<u>Como acessar minha conta?</u>".

Se você quiser mudar sua senha para uma de seu gosto, acessa: "<u>Como mudar minha senha?</u>"